### **HUBSPOT PROFILE GENERAL SETTINGS**

**STEP 1**: Use **Google Chrome** when logging in to HubSpot

- Before moving on to the following steps, open a new HubSpot window and create a **Meeting Link** in HubSpot. Please watch this <u>VIDEO</u> for a detailed step-by-step guide.

STEP 2: On the upper right corner, click your PROFILE and click on Profile and preferences

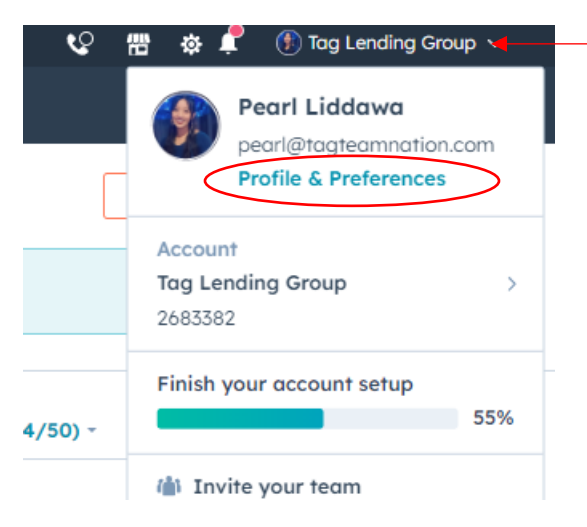

#### STEP 3: Click on General and fill out ALL the necessary information circled below

| < Back           | General          |               |         |          |       |          |
|------------------|------------------|---------------|---------|----------|-------|----------|
| Settings Q       | Profile          | Email         | Calling | Calendar | Tasks | Security |
| Your Preferences | These preference | es only apply | to you. |          |       |          |
| General          | Global           |               |         |          |       |          |

B1: PROFILE

- Add a profile picture
- Fill in your First Name, Last Name, Language (English), Date and Time (United States), Phone Number (Your Phone Number), Defaults (Contacts)

#### B2: EMAIL

- Make sure "INBOX AUTOMATION" is toggled ON and "Install add-in"

| General 🛛 🖊                                                     |                                     |                                   |                         |                  |
|-----------------------------------------------------------------|-------------------------------------|-----------------------------------|-------------------------|------------------|
| Profile Email                                                   | alling Calendar                     | Tasks Security                    |                         |                  |
| hese preferences only apply                                     | y to you. For account level email n | nanagement, go to <b>email lo</b> | gging settings.         |                  |
| mail                                                            |                                     |                                   |                         |                  |
| onnect your personal emai<br>mails, go to <b>inbox settings</b> | l accounts to HubSpot to log, trac  | k, send, and receive emails       | n the HubSpot CRM. To m | anage any team   |
| Connect personal email                                          |                                     |                                   |                         | D                |
| 514471                                                          | -                                   |                                   | 074710                  | В                |
| EMAIL                                                           |                                     |                                   | STATUS                  | INBOX AUTOMATION |
| Pearltagteamn<br>Inbox type: Gma                                | <b>ation@gmail.com</b><br>bil       | C                                 | Enabled                 |                  |
| marketing@tag<br>Inbox type: Out                                | glendinggroup.com                   | add-in Disable R                  | emove Enabled           |                  |
|                                                                 |                                     |                                   |                         |                  |

#### A Pop-out will look like this. Make sure to click on "OFFICE 365 EXTENSION" and click Download

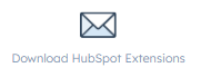

Review this matrix to choose the right HubSpot Sales Extension for you. Click 'I need help' to use our wizard to assist you on your selection.

|                  | EXTENSION FOR GMAIL<br>(CHROME) | OFFICE 365 EXTENSION                                 | OUTLOOK DESKTOP EXTENSION                                              |
|------------------|---------------------------------|------------------------------------------------------|------------------------------------------------------------------------|
| Email provider   | Gmail or G Suite                | Office 365                                           | Any                                                                    |
| Email client     | Gmail / G Suite in Chrome       | Outlook for Mac<br>Outlook on the web<br>Outlook.com | Outlook for Office 365<br>Outlook 2016<br>Outlook 2013<br>Outlook 2010 |
| Operating system | Mac   PC                        | Mac   PC                                             | PC                                                                     |
| Download         | Download 🗹                      | Download 🖄                                           | Download                                                               |

I need help

#### Click on "Get it Now"

| Microsoft AppSource   |                                                               | 🔎 Search App                           | Source Apps           |
|-----------------------|---------------------------------------------------------------|----------------------------------------|-----------------------|
| ≡ All Apps ∨ Categori | es $\vee$ Industries $\vee$                                   | Consulting Services $ \smallsetminus $ | Partners $\checkmark$ |
| Apps > HubSpot Sales  |                                                               |                                        |                       |
|                       | HubSpot Sale<br>by HubSpot<br>Cutlook<br>t 4.3 (1596 ratings) | <b>?S</b><br>chase may be required     | Get it now            |

Sign in with your COMPANY EMAIL account. Sometimes it will skip this step

## Sign in to Microsoft AppSource

Enter the email address of the account you want to use when acquiring apps on AppSource.

If possible, use your work or school account. If you log in with a Microsoft account, apps that require a work or school account will not be available.

Work, school or Microsoft account

marketing@taglendinggroup.com

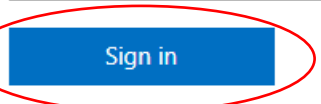

Don't have an account? Sign up for a free account

#### Pop Out Confirmation and click "Get it Now"

Confirm your details to continue

HubSpot Sales By HubSpot

You're signed in as TLG Marketing (marketing@taglendinggroup.com). Edit your details

① By clicking Get it now, I give Microsoft permission to use or share my account information so that the provider can contact me regarding this product. I agree to the provider's terms of use and privacy policy and understand that the rights to use this product do not come from Microsoft, unless Microsoft is the provider. Use of AppSource is governed by separate terms and privacy.

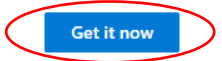

 $\times$ 

Click "Continue"

### Would you like to install HubSpot Sales?

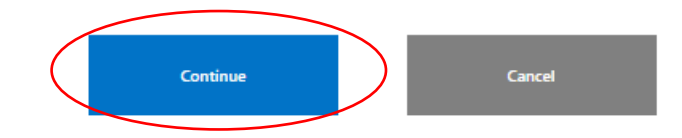

#### It's set once you will see this

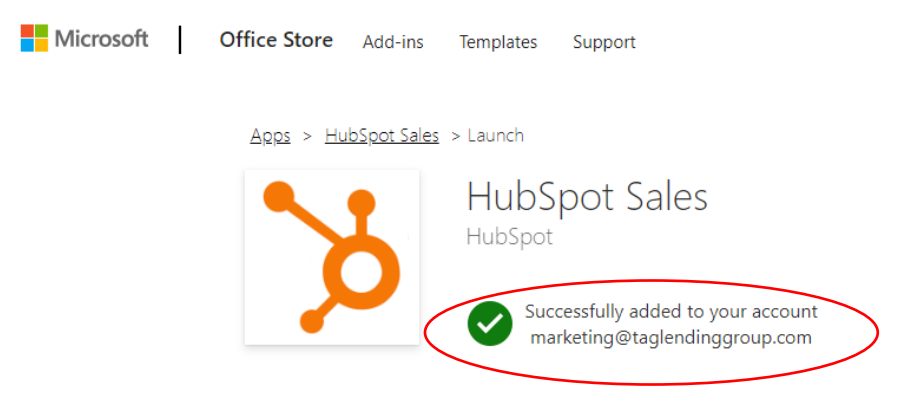

#### Go back to HubSpot and Click "Done"

| w mis mank to c     | hoose the right Hubspor sales Extensi | on for you. Click Theed help to use t                | bur wizara to assist you on your selection                             |
|---------------------|---------------------------------------|------------------------------------------------------|------------------------------------------------------------------------|
|                     | EXTENSION FOR GMAIL<br>(CHROME)       | OFFICE 365 EXTENSION                                 | OUTLOOK DESKTOP EXTENSION                                              |
| imail provider      | Gmail or G Suite                      | Office 365                                           | Any                                                                    |
| mail client         | Gmail / G Suite in Chrome             | Outlook for Mac<br>Outlook on the web<br>Outlook.com | Outlook for Office 365<br>Outlook 2016<br>Outlook 2013<br>Outlook 2010 |
| Operating<br>system | Mac   PC                              | Mac   PC                                             | PC                                                                     |
| Download            | Download 🛃                            | Download                                             | Download                                                               |

- Add your **Email Signature.** But before adding an email signature, you must create **one**.
  - o Open this Email Generator
  - Use Template 1 and Toggle <u>this</u> Off

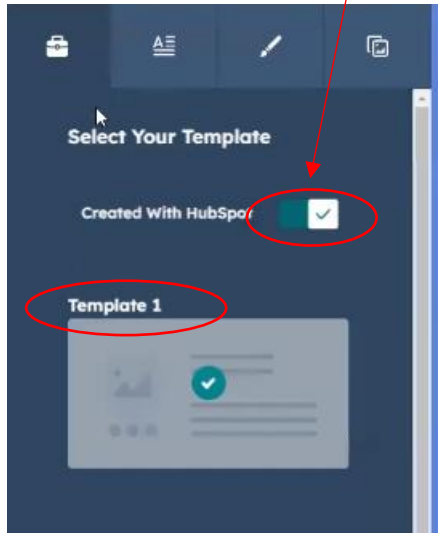

• Fill Out the following information accordingly

|                                    | ≜≣                                                                       | /            | C                   |
|------------------------------------|--------------------------------------------------------------------------|--------------|---------------------|
| First N                            | lame                                                                     |              |                     |
| Antho                              | ony                                                                      |              |                     |
|                                    |                                                                          |              |                     |
|                                    |                                                                          |              |                     |
| Angel                              | ame                                                                      |              |                     |
| Angel                              | IIIIO                                                                    |              |                     |
|                                    |                                                                          |              |                     |
| Job Ti                             | tle                                                                      |              |                     |
| CEO                                | / Founder - N                                                            | MLS ID: 33   | 3323                |
|                                    |                                                                          |              |                     |
|                                    |                                                                          | N            |                     |
| Depart                             | tment                                                                    |              |                     |
| Deba.                              |                                                                          |              |                     |
| Sales                              | Staff                                                                    |              | 0                   |
| Sales                              | Staff                                                                    |              | •                   |
| Sales                              | Staff                                                                    |              | /                   |
| Sales                              | Staff                                                                    |              | -                   |
| Sales<br>Compo                     | Staff<br><b>any Name</b><br>ending Grou                                  | p, LLC       | /                   |
| Sales<br>Compo                     | Staff<br>any Name<br>ending Grou                                         | p, LLC       | _                   |
| Sales<br>Compo<br>Tag La           | Staff<br>any Name<br>ending Grou                                         | p, LLC       | _                   |
| Compo<br>Tag La<br>Office          | Staff any Name ending Grou Phone Numb                                    | p, LLC<br>er |                     |
| Compo<br>Tag La<br>Office<br>(305) | Staff<br>any Name<br>ending Grou<br>Phone Numb<br>503-8655               | p, LLC<br>er |                     |
| Compa<br>Tag Li<br>Office<br>(305) | Staff<br>any Name<br>ending Grou<br>Phone Numb<br>503-8655               | p, LLC<br>er | <ul> <li></li></ul> |
| Compa<br>Tag La<br>Office<br>(305) | Staff<br>any Name<br>ending Grou<br>Phone Numb<br>503-8655<br>Phone Numl | p, LLC<br>er |                     |

- You can copy the following Information below:
  - Website URL: <u>www.taglendinggroup.com</u>
  - Email Address: Your company email address
  - Address: 335 S Biscayne Blvd 2809 Miami, Fl 33131
  - Add ALL applicable Social Links
  - Custom Field: Let's Tag Team This Deal™
- Stylize your Signature TAB
  - Theme, Text, and Link colors are all black "000000"
  - Font: Georgia
  - Font Size: Medium
- Image TAB. Copy and paste the following links below
  - Profile Picture: Get the link from your Marketing Assistant
  - Company Logo: <u>https://www.taglendinggroup.com/hubfs/SA%20EMAIL-SIGNATURE%20PIC/Company%20Logo.png</u>

  - **Custom CTA URL:** Insert the Consultation Meeting Link you created in HubSpot. Hover your mouse and copy the link as shown below.

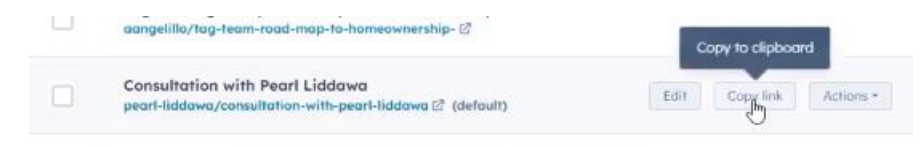

- Select CTA Color: Type in CACAC to make the color gray
- Select CTA Text Color: 000000 to make it Black

#### • Create Signature

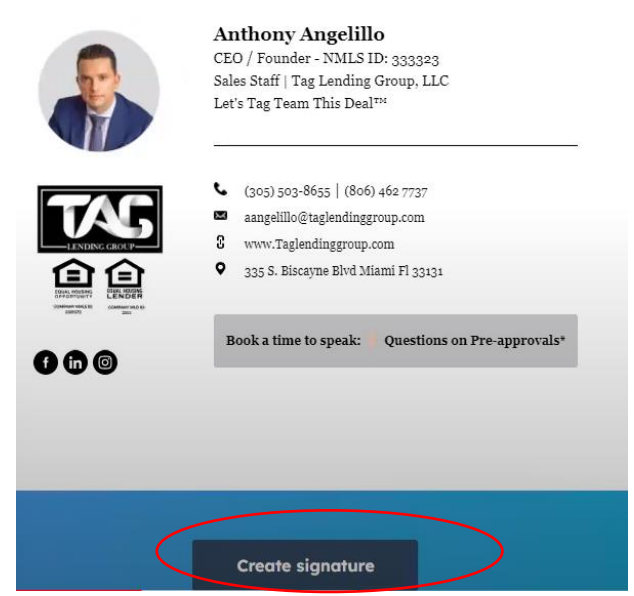

• A pop out question will ask How many are you in the company? Just type in 50. Then **Copy Signature** 

|                                                                                                    | Anthony Angelillo                                 |
|----------------------------------------------------------------------------------------------------|---------------------------------------------------|
|                                                                                                    | CEO / Founder - NMLS ID: 333323                   |
|                                                                                                    | Sales Staff   Tag Lending Group, LLC              |
|                                                                                                    | Let's Tag Team This Deal™                         |
|                                                                                                    | 2                                                 |
|                                                                                                    | (305) 503-8655 (806) 462 7737                     |
|                                                                                                    | aangelillo@taglendinggroup.com                    |
|                                                                                                    | 8 www.Taglendinggroup.com                         |
|                                                                                                    | 225 S. Biscavne Blvd Miami El 22121               |
| CARD AND AND AND AND AND AND AND AND AND AN                                                                                                    | • 333 0. provine pr. d manu 1. 33131              |
| COMPAREMENTS AND ADDRESS AND ADDRESS ADDRESS A |                                                   |
| 000                                                                                                    | Book a time to speak: Questions on Pre-approvals* |
|                                                                                                    |                                                   |
|                                                                                                    |                                                   |
|                                                                                                    |                                                   |
|                                                                                                    |                                                   |

Go to your Outlook Settings and type **Email Signature** in your search bar then select Email Signature.

| coungs   | Layout                     |
|----------|----------------------------|
| signal T | Email signature ply        |
|          | earch settings Attachments |

Create signature. (1)Press enter Once and then (2)arrow up from your Keyboard. Then (3)Paste the signature you copied from the Email Generator. Then (4)press your arrow down v from your keyboard

This is "Sales Staff" on your end

Put your mouse in here and press enter

o Edit this part

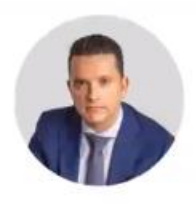

Anthony Angelillo CEO/Founder - NMLS ID: 333323 Executive Staff | Tag Lending Group, LLC Wholesale Mortgage Lender MLD:2311| MBR:5234 | NMLS ID: 2329372] Let's Tag Team This Deal<sup>™</sup>

• Download this **IMAGE**, and from your Outlook, Insert the picture inline(as shown below) and insert the image you just downloaded.

|                                                                                                    | ampouno Caporamppro aprova                        |  |
|----------------------------------------------------------------------------------------------------|---------------------------------------------------|--|
| LENDING GROUP                                                                                                    | 3 www.Taglendinggroup.com                         |  |
| 白白                                                                                                    | 335 S. Biscayne Blvd Miami Fl 33131               |  |
| COMPLEXICATION COMPLEXIES OF COMPLEXIES OF COMPLEX OF COMPLEXIES OF COMPLEXIES OF COMPLEX OF COMPLEX OF COMPLEXAES OF COMPLEXAES OF COMPLEXAES |                                                   |  |
| seen as                                                                                                    |                                                   |  |
|                                                                                                    | Book a time to speak: Questions on Pre-approvals* |  |
| <b>A A A</b>                                                                                                    |                                                   |  |
|                                                                                                    |                                                   |  |
|                                                                                                    |                                                   |  |
| pictures inline                                                                                                    |                                                   |  |

• Click the image you just inserted and insert link

|         | test                                      |           |
|---------|-------------------------------------------|-----------|
|         |                                           |           |
| ions    |                                           |           |
|         | CLICK HERE TO START YOUR LOAD             |           |
| Incent  | - 11-1                                    |           |
| Insert  | L IINK                                    |           |
| Display | 85                                        | mitte -   |
| lae -   | CLICK HERE TO START YOUR LOAN APPLICATION |           |
| Web ad  | Idress (URL)                              |           |
| A       | rive link. Get from Marketing             |           |
|         |                                           |           |
|         |                                           | OK Cancel |
|         | CONTRACTION AND ADDRESS                   |           |
|         | Survey and a grant of the                 |           |
|         |                                           |           |

- Click SAVE
- Go back to the Email Generator and edit this part.
  - $\circ$   $\,$  Delete the information and links under Custom CTA Copy and Custom CTA URL  $\,$

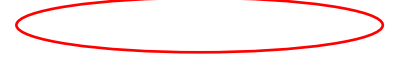

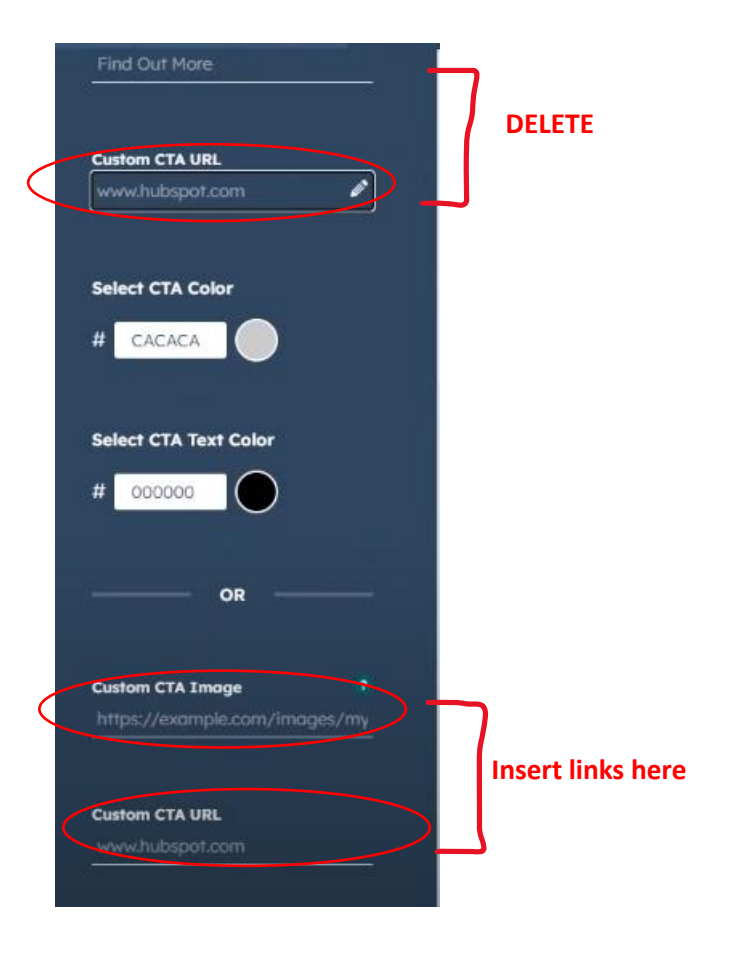

- o Add Custom CTA Image and Custom CTA URL using the links below
  - Custom CTA Image: <u>https://www.taglendinggroup.com/hubfs/SA%20EMAIL-SIGNATURE%20PIC/Email%20Signature%20Footer-1.png</u>
  - Custom CTA URL: Arive link, get from Marketing Team
- Create Email Signature and Copy the Email Signature Source Code

Copy signature

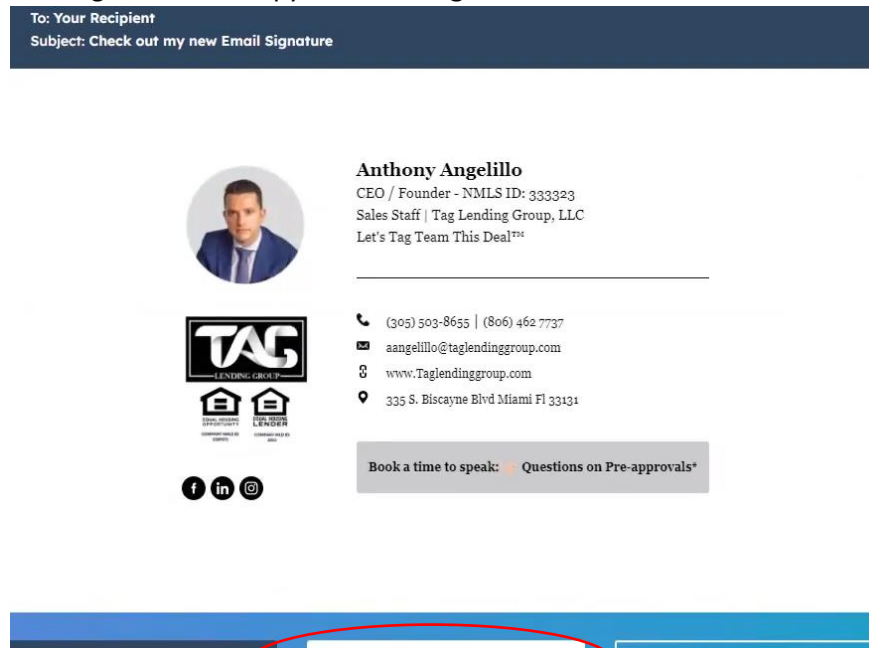

Copy signature source code

Email to your colleagues

- Go back to HubSpot and add your Signature here

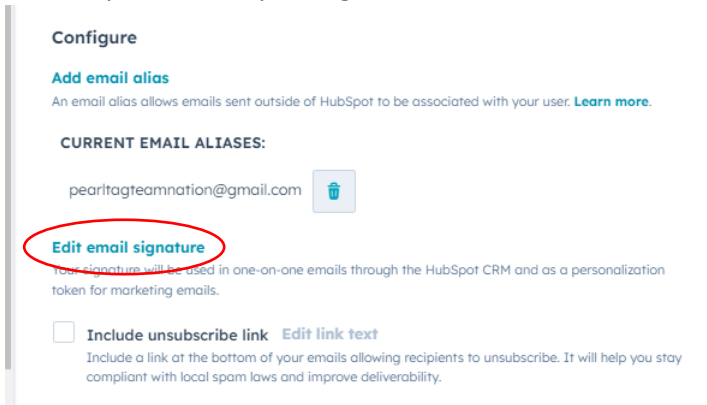

Make sure that when you paste your signature in HTML Tab and click Save

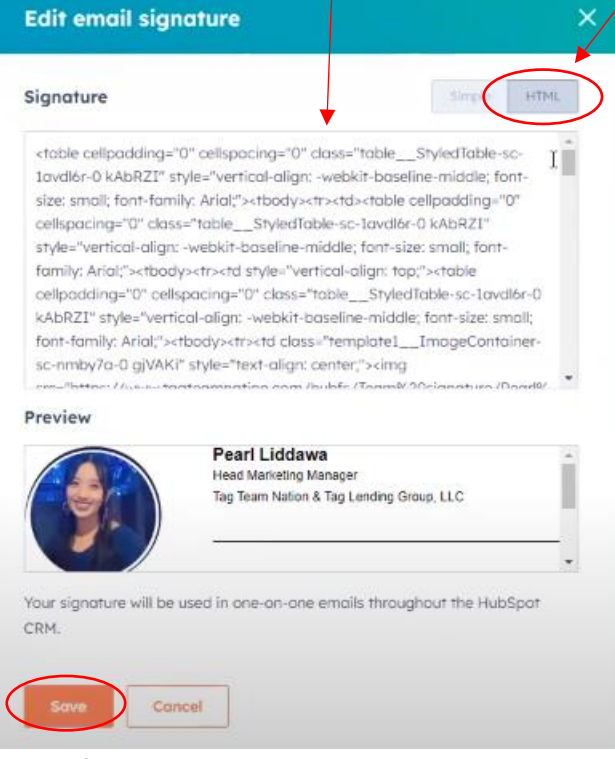

- Make sure these 4 Notifications are checked

#### **Sales Notifications**

#### Notifications

Notifications are on.

#### Manage notifications 🗹

#### **Browser Notifications**

Choose what you get notified about.

Email opens
 Email clicks
 Document views
 Lead revisits
 Prospect revisits

#### B3: CALLING

 Add the Company Phone number (as seen below) AND your phone number. Add your working hours. Ensure that Ring Preference is "Forward to Phone Number," and add your phone number under "Missing forwarding Number." Code will be sent to you(SMS or Call).

| ^ | Connect an outbound phone number to log, track, and make calls in HubSpot.           Add phone number                                                                                                    |        |
|---|----------------------------------------------------------------------------------------------------|--------|
| A |                                                                                                    | co     |
| B | +1 (305) 503-8655                                                                                                    | Pe     |
|   |                                                                                                    |        |
|   | My working hours ()<br>Set the time when you want calls to be routed to you. You can use this to define routing in your phone num                                                                                                    | ıber   |
| C | My working hours ①<br>Set the time when you want calls to be routed to you. You can use this to define routing in your phone num<br>You haven't defined your working hours yet. Calls can be routed to you any time of day.                                                                                                    | nber : |
| С | My working hours ()<br>Set the time when you want calls to be routed to you. You can use this to define routing in your phone num<br>You haven't defined your working hours yet. Calls can be routed to you any time of day.<br>Add hours<br>Inbound calling preferences<br>Set how you want to receive inbound calls to your HubSpot phone numbers. | nber : |

#### **B4: CALENDAR**

- Go to your Outlook and create a Calendar. Name it "HS Tasks." Add it to your Calendar

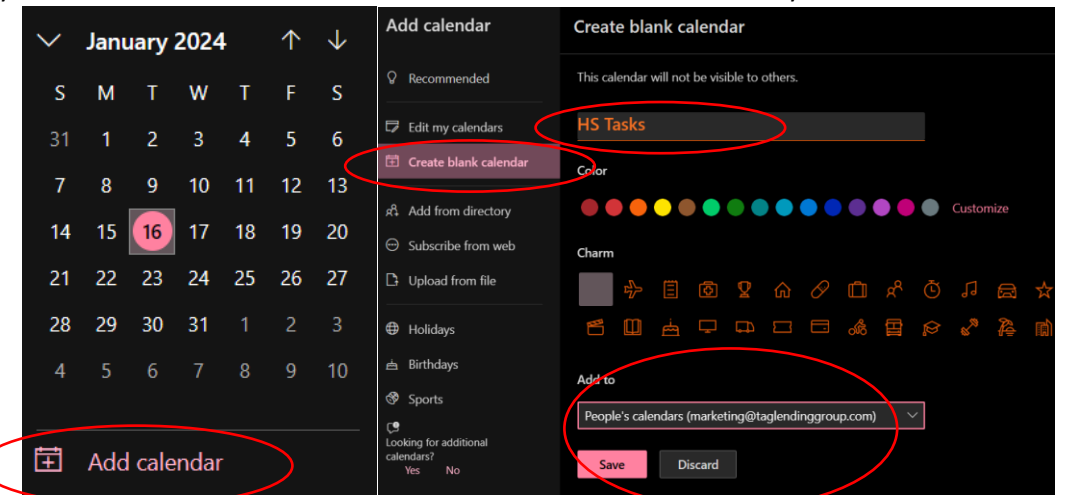

Go back to HubSpot Settings. Make sure your Outlook Calendar is sync. Sync the calendar you just created under Tasks Calendar Sync. Also, make sure to add <u>ALL</u> your calendars under Availability Calendar.

|           | Calendar Sync                                                                                                    |
|-----------|----------------------------------------------------------------------------------------------------|
| -         | Calendar sync logs new meetings from your primary calendar to exisiting contacts in HubSpot.                          |
|           | Tasks Calendar Sync                                                                                                   |
| _         | Create and connect a new calendar to see HubSpot tasks on your calendar. Learn more.                                  |
| $\langle$ | Hubspot Tasks - Disconnect task calendar                                                                              |
|           | Meeting Scheduling Pages                                                                                              |
|           | A personal scheduling page that allows contacts to book available times directly to your account<br>primary calendar. |
|           | Availability Calendars                                                                                                |
|           | ritulating coloridara                                                                                                 |

- Then Go back to HubSpot Settings under the Meetings Tab
  - Meetings URL will be just your First-Lastname
  - Meeting Domain is taglendinggroup.com
  - **Default Meeting Link:** this would look like "Consultation with Firstname Lastname." Shown below
  - Turn On Scheduling Pages, Include a link and add Chant meeting Link Meetings

| ending.tagteamnation.                                                                                    | com/meetings/            | saima-khimani                        |
|----------------------------------------------------------------------------------------------------|--------------------------|--------------------------------------|
| feeting domain<br>reviously sent links are still o                                                       | accessible from their o  | old locations.                       |
| taglendinggroup.com                                                                                      |                          |                                      |
| Default meeting link<br>he default meeting link is us                                                    | ed for personalization   | tokens and can't be deleted.         |
|                                                                                                    | na Khimani               |                                      |
| Consultation with Sair                                                                                   | na knimani               |                                      |
| Consultation with Sair<br>cheduling pages<br>fou can turn off this feature,<br>Turn off                  | which will disable all s | scheduling pages owned by your user. |
| Consultation with Sair<br>icheduling pages<br>iou can turn off this feature,<br>Turn off<br>Chat Profile | which will disable all s | scheduling pages owned by your user. |

#### B5: TASKS

- Check Default below and use it on your end as well. You can add your reminders as well.

#### Defaults Set preferences for task creation.

| Due date                                  |          | Due time |   |
|-------------------------------------------|----------|----------|---|
| Today                                     | -        | 10 AM    | - |
| Reminder                                  |          |          |   |
| 30 minutes b <del>efore</del>             |          | -        |   |
| Follow-up tasks                           |          |          |   |
| Set preferences for follow-up re          | minders. |          |   |
| and how and a second second second second |          |          |   |

B5: SECURITY

- Check the Default below and use it on your end as well.
  - Add a Trusted Phone Number. You can use your Phone number or the Company Phone Number
  - Make sure to add Two factor Authentication

Password

Reset password Last reset on 1/29/2021

Trusted Phone Number

+1 (305) 503-8655 Change trusted phone number

Delete trusted phone number

#### Two-factor authentication

Remove SMS Primary method

Remove Security App Secondary method

View backup codes 10 codes remaining

#### Session Reset

#### Log Out of All Sessions

This will log you out of all devices and sessions, including this active one.

#### Remove from this account

This action will remove your user from this account. If you're part of other accounts, you'll still have access to them.

Remove me from this account

#### **Permanently Remove**

Delete my user account

\*If you are still confused about the Step-by-Step guide above, watch this Video.

# CONGRATULATIONS! YOU ARE ONE STEP AHEAD